# DATAFUSION USER GUIDE: BASE

PREPARED BY ANTHONY COUNDOURIS AND REVIEWED BY SAMEER SYED

**DECEMBER 2021 BASE VERSION 2.1** 

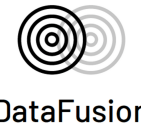

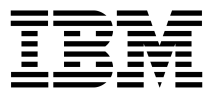

DataFusion

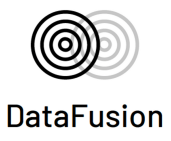

Execute the exe file, in some cases it may take a short while to appear while instantiating the Flask server. Once up it opens in your default web browser as shown below.

| DATAFUSION LINK<br>GENERATOR |                  |  |
|------------------------------|------------------|--|
| Server IP Address            | HTTP Port Number |  |
| User Name                    | Password         |  |
| Select Mode                  | ~                |  |
| Select Method                | ~                |  |
| PowerBI and Qlik             | ~                |  |
| GET LINK                     |                  |  |
| The Link                     |                  |  |
|                              | 1                |  |
|                              |                  |  |
|                              |                  |  |
|                              | IEM DataFusion   |  |

## Step 2

Server Section: First 2 boxes are for server details of TM1 instance such as IP Address and Port Number (HTTPPortNumber present in the tm1s.cfg)

Example: Consider SData (TM1 instance) which is hosted inside local machine hence IP

Address is localhost and Port Number is 8010

| Server IP Address | HTTP Port Number |
|-------------------|------------------|
|                   |                  |

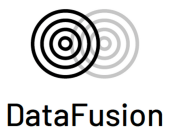

User Section: Next 2 entry boxes are for TM1 user Authentication, Username and Password. <u>Example</u>: Username: Admin and Password: <\*\*\*\*>

| User Name | Password | • |
|-----------|----------|---|

# Step 4

Select Mode: Next select IntegratedSecurityMode, which is present in tm1s.cfg file. It is

differentiated as Base and CAM authentication here in web page

Example: SData instance uses IntegratedSecurityMode=1 so selecting Base

Authentication

| Select Mode | < |
|-------------|---|
| Base        |   |
| Cam         |   |
| Cloud       |   |

# Step 5

Select Method: This gives flexibility to extract the Data/Metadata with existing view choice and also extract Data Hierarchy

Example: Selecting View, which enables the Cube and view details for future selection

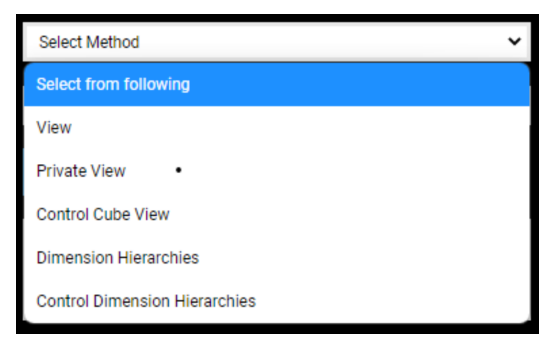

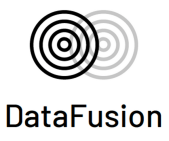

Select Cube: It gives the list of cube details present in the SData instance. Choose the Cube for which the data needs to be pushed to Power BI/Qlikview.

Selection also enables the Dimension attribute details for alias choice

| Select Cube                   | * |
|-------------------------------|---|
| Select from following         |   |
| PNLCube                       |   |
| PriceCube                     |   |
| SalesByQuarterCube            |   |
| SalesByQuarterCube-TotalModel |   |
| SalesCube                     |   |
| SalesCube_metrics             |   |
| SalesPriorCube                |   |

# Step 7

Select View: List out the View details present in the selected cube

Example: Listed all views present in SalesCube, selected Price

| All           |   |
|---------------|---|
| Default       |   |
| filter        |   |
| Price         |   |
| Region        |   |
| sales1qtr     |   |
| salesmargin%  |   |
| salesprice .  |   |
| Trace_complex |   |
| Trace_simple  |   |
| Select View   | ~ |

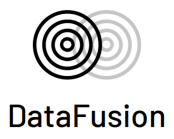

Selecting alias, this section is to help to get alias for dimension elements present in the cube. Example: selected "caption" alias for "actvsbud" Dimension, rest dimensions using default names

| actysbud |   |
|----------|---|
| Caption  | ~ |
| egion    |   |
|          | ~ |
| nodel    |   |
|          | ~ |
| account1 |   |
|          | ~ |
| nonth    |   |
|          | ~ |
|          |   |

## Step 9

Suppress Zero: Can select suppress zero if it's not done in View

# Step 10

Select the visualization tool for exporting link

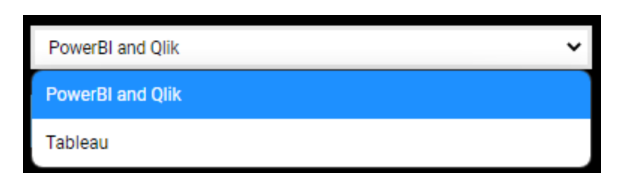

# Step 11

GET LINK: will generate the link that need to paste in POWER BI / Qlikview tool. Fetch the data from TM1 to Power BI/Qlikview dashboard.

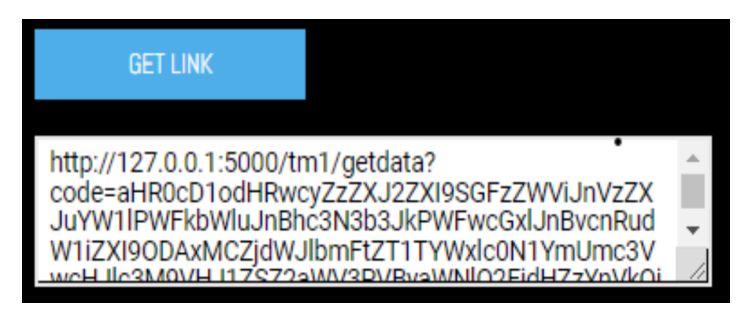

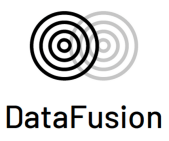

Step 12 COPY LINK: To Copy link

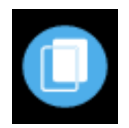

# **Power BI - Power Query Editor**

It opens the power query editor on successful fetching of data from TM1. Convert to table and you are ready to use data for Dashboarding

Open Power BI Desktop

Select Get Data -> Web

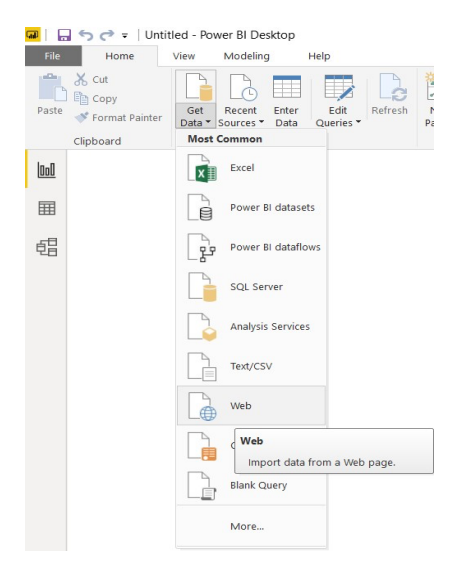

Paste the copied link from the web

| Basic     Advanced URL                                       | From Web                                                     | ×         |
|--------------------------------------------------------------|--------------------------------------------------------------|-----------|
| URL                                                          | Basic O Advanced                                             |           |
|                                                              | URL                                                          |           |
| MTthY3R2c2J1ZDpDYXB0aW9uLHJIZ2lvbjosYWNjb3VudDl6LG1vbnRoOg== | MTthY3R2c2J1ZDpDYXB0aW9uLHJIZ2lvbjosYWNjb3VudDl6LG1vbnRoOg== |           |
|                                                              |                                                              | OK Cancel |

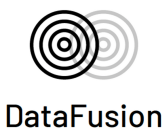

If new request needs to be made, then go back to the Web page. Click on START AGAIN button, which reset the page and ready for new request.

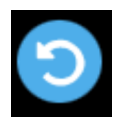

Once everything is done, click on STOP SERVER. Which kills the python code running on Background and prepare web browser for close

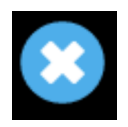